## Webex ローカル保存録画(WRF)ファイルの変換方法

この手順は、Webex Meetings のローカル録画で取得した WRF 形式のファイルをスマホ で閲覧可能な汎用性の高い MP4 形式のファイルに変換する手順となります。直接 WRF $\rightarrow$  MP4 変換は難しいため、2 段階に分けての変換 (WRF $\rightarrow$ WMV $\rightarrow$ MP4) となります。

## ■WRF→WMV への変換

1. https://help.webex.com/ja-jp/WBX000026388/WRF2WMV-Converter にアクセスし、atwrf2mv.zip をダウンロードしインストール

|         | いつでもウェル力ムです! <u>Webex コミュニティで何千ちのメンバー達との会話に参加しま</u>                                                                 |  |  |
|---------|----------------------------------------------------------------------------------------------------|--|--|
| ヘルプセンター | Q 檢索                                                                                                    |  |  |
|         | 人気のヘルプ記事: Webex 無料ブランの機能 ログインできません ミーティングのトラブルシュ                                                                    |  |  |
|         | 2020年1月1日   1402 画表示 <br>WRF2WMV コンバーター                                                                             |  |  |
|         | この記事を使用して、WRF2WMV コンバーターについて学んでください。<br>WIRF2WMV コンバーター<br>WIRF2WMV コンバーターとは?<br>複数のWRF レコードをWMV ファイルにバッチ処理で変換するには? |  |  |
|         |                                                                                                    |  |  |
|         | すべての Cisco Webex ミーティング サービスのバージョン                                                                                  |  |  |
|         | ダウンロード<br>・atwr/2wmv.zip                                                                                            |  |  |
|         | 手順(インストール/アンインストールの方法)                                                                                              |  |  |
|         | ・インストール<br>-                                                                                                    |  |  |
|         | ① atwrf2wmv.zip を開き、コンテンツのすべてを一時フォルダーに解凍します。.                                                                       |  |  |

2. ソフトを起動させ Add でファイルを追加し、StartConverting で変換を開始します。

| Add Remove       | Setting           |                |
|------------------|-------------------|----------------|
| <                | <                 | ><br>File Name |
| Progress         |                   |                |
| Start Converting | Cancel Converting | Close          |

## ■WMV→MP4

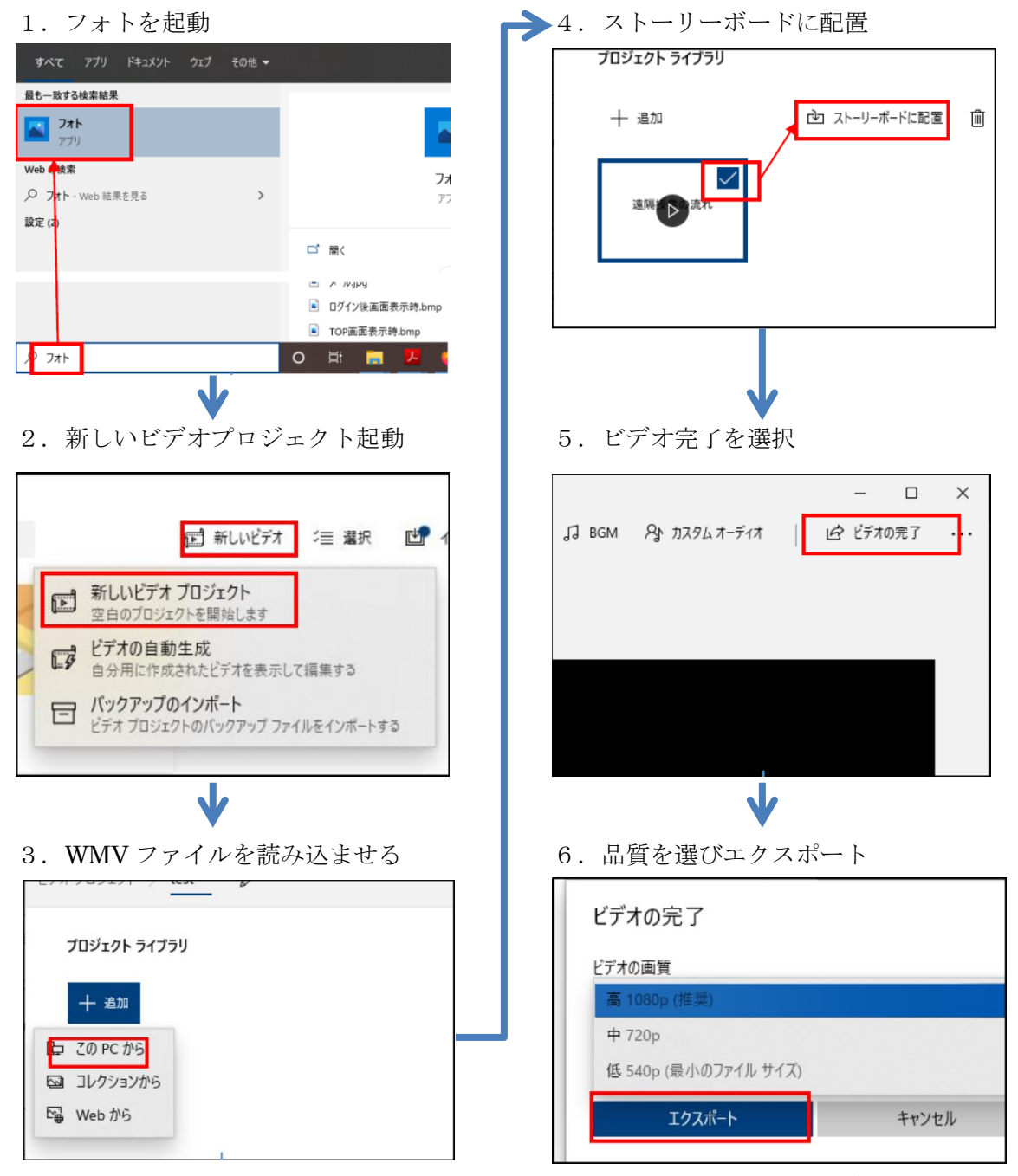

※容量削減のため、映像が潰れて見れな い等の場合を除き、ビデオ品質は低にし てください。

> <お問合せ先> online\_lec@cc.nara-wu.ac.jp